| SIEMENS                                   |                      | G3341                                                                                              |
|-------------------------------------------|----------------------|----------------------------------------------------------------------------------------------------|
| de Installationsan<br>en Installation Ins | leitung<br>tructions | RWD32<br>RWD82                                                                                     |
| de Montage<br>en Fitting                  |                      |                                                                                                    |
|                                           | L≥ 170 mm            |                                                                                                    |
| B                                         | (*) Ø 3.2 mm /≥40 mm | RWD32 = 174, RWD82 = 130<br>RWD32 = 155, RWD82 = 111                                               |
| C                                         |                      | 56.5<br><b>31</b><br>(mm]                                                                          |
| D<br>ARG62.21                             |                      | ARG62.21 = 150<br>ARG62.22 = 345<br>000<br>000<br>000<br>000<br>000<br>000<br>000<br>000<br>000000 |
| Siemens Building Technologies             | CE1G3341de,en        | 04.05.2009 1/8                                                                                     |

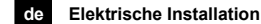

Die elektrische Installation ist nach den örtlichen Vorschriften durchzuführen. Die Verdrahtung erfolgt nach dem Anlageschalt-

plan. Pro Klemme darf nur ein Draht zugeführt werden.

# en Electrical installation

Ensure that the electrical installation complies with the relevant local safety regulations. Make wiring in accordance with the plant diagram. Each connection terminal can accommodate only one wire.

# fr Raccordement électrique

Respectez les prescriptions locales pour le raccordement électrique.

Effectuez le câblage conformément au schéma de l'installation

Ne reliez qu'un seul fil à chaque borne.

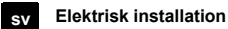

Lokala föreskrifter skall beaktas vid elektrisk installation.

Ledningsdragningen skall ske enligt anläggningsschema.

Endast en tråd får anslutas till varje klämma.

### it Installazione elettrica

Assicurarsi che i collegamenti elettrici rispettino le normative locali vigenti. Eseguire i collegamenti elettrici rispettando lo schema elettrico esecutivo. Non collegare più di un cavo elettrico per mor-

setto.

## es Instalación eléctrica

Asegurarse de que las instalaciones eléctricas cumplen con las normativas locales de seguridad. El cableado debe realizarse de acuerdo con el esquema de la instalación. Cada borna de conexión soporta sólo un conductor.

### pl Instalacja elektryczna

Upewnij się, że instalacja elektryczna jest zgodna z odpowiednimi przepisami lokalnymi. Wykonaj okablowanie zgodnie ze schematem

połączeń instalacji. Do każdego zacisku można doprowadzić tylko

jeden przewód.

## sk Elektrická inštalácia

Elektrická inštalácia sa prevádza podľa miestných predpisov.

Prepojenie vodičmi sa vykonáva podľa schémy zapojenia.

Na jednu svorku sa môže priviesť len jeden vodič.

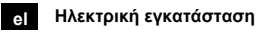

Βεβαιωθείτε ότι η ηλεκτρική εγκατάσταση τηρεί τους σχετικούς εγχώριους κανονισμούς ασφαλείας.

Η καλωδίωση πρέπει να ακολουθεί το διάγραμμα της εγκατάστασης.

Κάθε επαφή σύνδεσης μπορεί να περιλαμβάνει μόνο ένα σύρμα. 04.05.2009

2/8

CE1G3341de,en

Siemens Building Technologies

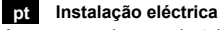

Assegure-se de que a instalação eléctrica cumpre as normas locais de segurança. As ligações eléctricas deverão estar de acordo

com o esquema da instalação. Cada borne suporta apenas um condutor.

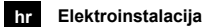

Provjerite da je elektroinstalacija usklađena s zakonskim propisima. Provjerite da je ožičenje ispravno izvedeno.

ro Instalare electrica

Asigurati-va ca instalarea electrica este conforma cu reglementarile locale in materie de securitate. Faceti cablarea in concordanta cu diagrama aplicatiei.

Fiecare terminal poate fi conectat la un singur conductor.

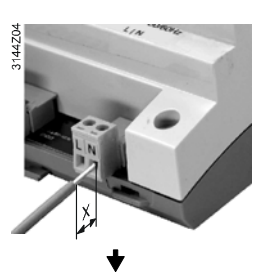

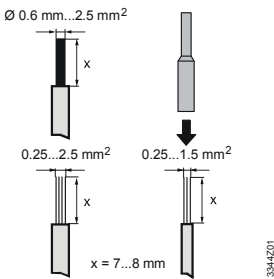

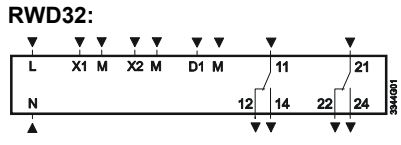

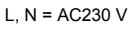

**RWD82**:

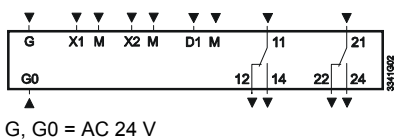

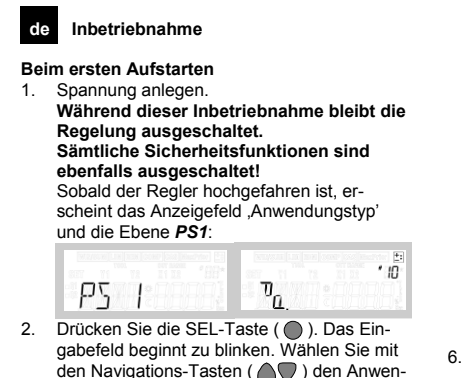

- den Navigations-Tasten ( Image ) den Anwendungstyp und bestätigen Sie ihn durch Drücken der SEL-Taste ( ). Drücken Sie dann eine der Navigations-Tasten ( ), um zur **PS1**-Ebene zurück zu kehren
- Wenn Sie nicht Ni 1000-Fühler verwenden, 3 wählen Sie die PS2-Ebene, um die Fühlerdaten anzupassen (Gerät, Fühlertyp, Fühlerabaleich)
- 4. Wenn Sie einen Anwendungstyp mit Zusatzfunktionen gewählt haben (REM, LIM, COMP, CAS, MAXPRIO oder WIN/SUM), drücken Sie die SEL-Taste ( ), um auf die PS3-Ebene zu gelangen und dort folgende Einstellungen vorzunehmen:
  - Begrenzungs- und Kaskadenfunktionen
  - Maximal- und Minimalgrenzwerte
  - Proportionalband und Nachstellzeit

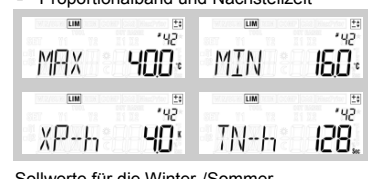

Sollwerte für die Winter-/Sommer-

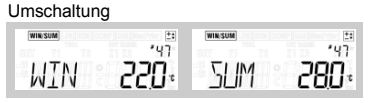

Kurvenpunkte der Kompensationsfunktion

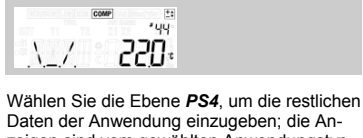

- 5. Daten der Anwendung einzugeben; die Anzeigen sind vom gewählten Anwendungstyp abhängig: Eingaben für Q1 und Q2:
  - Schaltdifferenzen Minimal-Ausschaltzeit

20 •44 '44 "5] 40 01 T 8. 10 50 °" 🛛 N

Siemens Building Technologies

CE1G3341de,en

- 3-Punkt-Stellantrieb-Einstellungen: Proportionalband
- Nachstellzeit

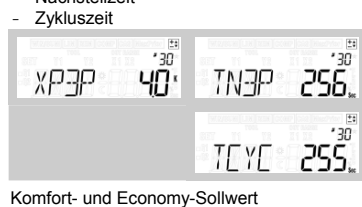

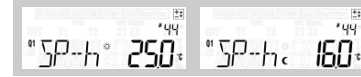

Verlassen Sie das Inbetriebnahme-Menü mit der Anzeige *EXIT PS* durch Drücken der SEL-Taste ( ).

Die Anwendung startet; dabei werden alle Fühler geprüft. Vorhandene Fühler werden hervorgehoben, um später eventuelle Fehlermeldungen anzuzeigen.

Normalanzeige sind der Hauptfühler-Messert (X1) sowie die Zustände der Ausgangsrelais Q1 und Q2

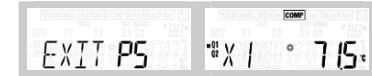

### Hinweise

- Die Inbetriebnahme-Ebene kann durch gleichzeitiges Drücken der beiden Navigationstas-ten ( werden.
- Anlagedaten sind im Standardbetrieb immer durch Drücken einer Navigationstaste ( abrufbar:
  - Komfort-Sollwert (SP-… 券)
  - Economy-Sollwert (SP-...C)
  - Temperaturfühler-Messwerte (Kollektorfühler und Hilfsfühler)
  - Schaltzustände der Ausgangsrelais (Q1 und Q2)
  - Aktueller Anwendungstyp

#### en Commissioning

### First startup

2.

3.

Switch on power supply. 1. During commissioning, the control system remains deactivated.

When controller startup is completed, the application type display from PS1 level appears:

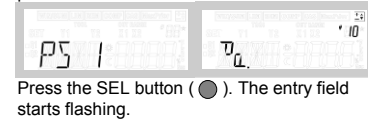

Select the application type with the navigation buttons ( the SEL button ( ). Press one of the navigation buttons ( A ) to go back to PS1 Level.

If you do not use Ni1000 sensors, select the PS2 level submenu by pressing SEL button,

04.05.2009

3/8

to adapt the sensors configuration (units, sensors type, temperature offset).

- If you have selected an application with auxil-iary functions (REM, LIM, COMP, CAS, MAXPRIO or WIN/SUM), select the **PS3** 4. level by pressing SEL button ( ), to enter dedicated parameters :
  - Limitation and cascade functions \_
  - Maximum and minimum values

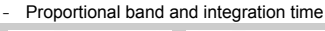

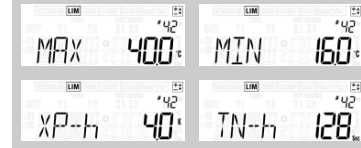

Winter / Summer change-over function, setpoints

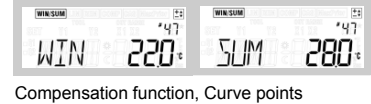

'44

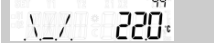

- Select PS4 level to finalize application set-5. tings, displays depending on application selected:
  - Q1 and Q2 settings
  - Switching differentials

| - | Minimum | off time |  |
|---|---------|----------|--|
|   |         |          |  |

| "5]] | ,<br>44<br>10,1 |     | ,<br>,<br>,<br>,<br>,<br>,<br>,<br>,<br>,<br>,<br>,<br>,<br>,<br>,<br>,<br>,<br>,<br>,<br>, |
|------|-----------------|-----|---------------------------------------------------------------------------------------------|
|      |                 | "DN | , o<br>50,                                                                                  |

3-position actuator settings

- Proportional band Integration time

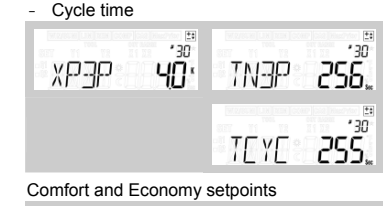

250\* 144 "5P-h. "<u>5</u>P--h° 160.

6. Quit the commissioning menu with EXIT PS display by pressing the SEL button ( ). The application starts, all sensors will be checked and existing sensors will be highlighted for future fault status messages. Normal mode display appears with the main sensor value (X1) and relay output status (Q1 and Q2) on display:

04.05.2009

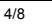

CE1G3341de,en

Siemens Building Technologies

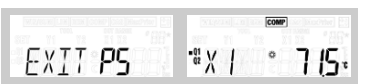

# Notes:

- The commissioning level can be changed by pressing the navigation buttons ( taneously for 5 sec.
- Information displays are always available from normal mode, by pressing one of navigation buttons (  $\bigcirc$  ):
- Comfort setpoint (SP-... 茶)
- Economy setpoint (SP-...C)
- Temperature sensor values
- Relay outputs status (Q1 and Q2)
- Actual application type

deGrundtypenBasic type

|            | ×0: - | <b>x1</b> : REM | x2 : LIM ABS | x3 : LIM REL | x4 : COMP | <b>x5</b> : CAS | <b>x6</b> : WIN/SUM<br>DIG | <b>x7</b> : WIN/SUM<br>ANLG | x8 : MAXPRIOR | <b>x9</b> : ACT |
|------------|-------|-----------------|--------------|--------------|-----------|-----------------|----------------------------|-----------------------------|---------------|-----------------|
| 1x         | #10   | #11             | #12          | #13          | #14       | Ι               | Ι                          | Ι                           | Ι             | #19             |
| 2x<br>□    | #20   | #21             | #22          | #23          | #24       | Ι               | #26                        | #27                         | Ι             | #29             |
| 3x<br>3P   | #30   | #31             | #32          | #33          | #34       | #35             | #36                        | #37                         | Ι             | #39             |
| 4x<br>□    | #40   | #41             | #42          | #43          | #44       | _               | #46                        | #47                         | _             | #49             |
| 5x         | #50   | #51             | #52          | #53          | #54       | -               | -                          | -                           | Ι             | #59             |
| 6x<br>⊥⊥⊥⊥ | #60   | #61             | #62          | #63          | #64       | -               | -                          | -                           | -             | #69             |
| 7x<br>3P   | #70   | #71             | #72          | #73          | #74       | #75             | -                          | -                           | #78           | #79             |

Siemens Building Technologies

CE1G3341de,en

04.05.2009

5/8

de Menü und Anzeige

|                        |                                                                   | Standardanzeige                                          |                                                 |  |
|------------------------|-------------------------------------------------------------------|----------------------------------------------------------|-------------------------------------------------|--|
| Zugang zu de<br>▲ oder | <b>n Info-Anzeigen</b><br>▼ drücken                               | Zugang zu den Einstellungen<br>▲ und ▼5 sec lang drücken |                                                 |  |
| "5P-h° <b>750</b> •    | Sollwert für Heizen im<br>Komfort-Betrieb 登 (Q1<br>und Q2)        | ру ч                                                     | Ebene 4 :<br>Einstellungen Regel-<br>kreis      |  |
| "SP-h. <b>SSO</b> .    | Sollwert für Heizen im<br>Economy-Betrieb <b>C</b><br>(Q1 und Q2) | P5 3                                                     | Ebene 3 :<br>Einstellungen Hilfs-<br>funktionen |  |
| x2 <b>125</b> .        | Fühlermesswert (X2)<br>für Hilfsfunktionen                        | PS 2                                                     | Ebene 2 :<br>Fühlereingaben                     |  |
| ЗР <b>ЧО</b> ,         | 3-Punkt-Ausgangswert                                              | P5 1                                                     | Ebene 1 :<br>Anwendungsnummer                   |  |
| DZ OFF                 | Status Ausgangsrelais<br>(Q1 und Q2)                              |                                                          |                                                 |  |
| ، جال                  | Aktuelle Anwendung                                                |                                                          |                                                 |  |

| Parameter | Beschreibung                                             | Ebene |   | Parar  |
|-----------|----------------------------------------------------------|-------|---|--------|
| 0-10      | Aktiver Fühler DC<br>010 V                               | PS2   |   | SUM    |
| #10 #79   | Anwendungsnummer                                         | PS1   |   |        |
| ΔΧ1 / ΔΧ2 | Fühlerabgleich                                           | PS2   |   | т      |
| ABS       | Absolute Begrenzung                                      | PS1   |   |        |
| Act       | Aktive Fühler<br>DC 010 V                                | PS1   |   | T1     |
| AnLG      | Winter-/Sommer-<br>Umschaltung mit Tem-<br>peraturfühler | PS1   |   | T2     |
| CAS       | Kaskadenfunktion                                         | PS1   |   | TCYC   |
| СОМР      | Kompensations-<br>funktion                               | PS1   |   | TN3P   |
| diG       | Winter-/Sommer-<br>Umschaltung mit<br>Thermostat         | PS1   |   | TN-h / |
| EXIT      | Inbetriebnahmemenü<br>verlassen                          | PS4   |   | TN-c / |
| н         | Maximalbegrenzung<br>Fühlermessbereich                   | PS2   |   | UNT    |
| L         | Minimalbegrenzung<br>Fühlermessbereich                   | PS2   |   | VR     |
| LIM       | Begrenzungsfunktion                                      | PS1   |   | WIN    |
| LS        | LG-Ni 1000 Fühler                                        | PS2   |   |        |
| MAX       | Maximalgrenzwert<br>Begrenzungsfunktion                  | PS3   |   | XDZ    |
| MAXPRIOR  | Maximalvorrangfunktion                                   | PS1   |   | XP-h/  |
| MIN       | Minimalgrenzwert<br>Begrenzungsfunktion                  | Ps3   |   |        |
| Q1 ON     | Q1 eingeschaltet                                         | PS4   |   | XP-c/  |
| Pt        | Pt 1000 Fühler                                           | PS2   | 1 |        |
| rEL       | Relative Begrenzung                                      | PS1   | 1 | XP3P   |
| REM       | Sollwert-<br>Ferneinstellung                             | PS1   |   | 桊      |
| SD        | Schaltdifferenz                                          | PS4   | ] | C      |

| Parameter   | Beschreibung                                           | Ebene |
|-------------|--------------------------------------------------------|-------|
| SUM         | Umschalttemperatur<br>auf Sommerbetrieb                | PS3   |
| т           | Zeitverzögerung<br>Winter-/ Sommer-<br>Umschaltung     | PS3   |
| T1          | Minimale Ausschaltzeit<br>für Ausgangsrelais Q1        | PS4   |
| T2          | Minimale Ausschaltzeit<br>für Ausgangsrelais Q2        | PS4   |
| тсүс        | Zykluszeit für 3-Punkt-<br>Stellantrieb                | PS4   |
| TN3P        | Nachstellzeit für 3-<br>Punkt-Stellantrieb             | PS4   |
| TN-h / TN-r | Nachstellzeit für Heiz-<br>sequenz (\ umgekehrt)       | PS4   |
| TN-c / TN-d | Nachstellzeit für Kühl-<br>sequenz (/ direkt)          | PS4   |
| UNT         | Einheit Fühlermess-<br>wert                            | PS2   |
| VR          | 01000 Ω Signal                                         | PS2   |
| WIN         | Umschalttemperatur<br>auf Winterbetrieb                | PS3   |
| XDZ         | Neutralzone                                            | PS4   |
| XP-h / XP-r | Proportionalband für<br>Heizsequenz (\ um-<br>gekehrt) | PS4   |
| XP-c / XP-d | Proportionalband für<br>Kühlsequenz (/ direkt)         | PS4   |
| ХРЗР        | Proportionalband für 3-<br>Punkt-Stellantrieb          | PS4   |
| *           | Komfortbetrieb                                         | PS4   |
| C           | Economybetrieb                                         | PS4   |

6/8

04.05.2009

CE1G3341de,en

Siemens Building Technologies

# en Menu and display

|                     |                                                                          | Main displays |                                              |
|---------------------|--------------------------------------------------------------------------|---------------|----------------------------------------------|
| Access to           | info displays<br>or ▼                                                    | Access to set | ting displays                                |
|                     | Heating and/or cooling                                                   |               | Level 4 :                                    |
| "SP-h° <b>750</b> . | setpoints for "comfort"<br>mode                                          | ρς γ          | Main loop settings                           |
| "SP-h. <b>SSO</b> . | Heating and/or cooling setpoints for "economy" mode <b>C</b> (Q1 and Q2) | P5 3          | Level 3 :<br>Auxiliary functions<br>settings |
| x2 <b>125</b> .     | Sensor value (X2) for auxiliary function                                 | PS 2          | Level 2 :<br>Sensors settings                |
| 3P 40.              | 3-position output value                                                  | P5            | Level 1 :<br>Application number              |
| D2 OFF              | Relay outputs status (Q1 and Q2)                                         |               |                                              |
| соне<br>            | Current application                                                      |               |                                              |

| Parameter | Description                                             | Level |  |
|-----------|---------------------------------------------------------|-------|--|
| 0-10      | Active sensor<br>DC 010 V                               | PS2   |  |
| #10 #79   | Application number                                      | PS1   |  |
| ΔΧ1 / ΔΧ2 | Sensor offset                                           | PS2   |  |
| ABS       | Absolute limitation function                            | PS1   |  |
| Act       | Active sensor<br>DC 010 V                               | PS1   |  |
| AnLG      | Winter/summer<br>change-over with<br>temperature sensor | PS1   |  |
| CAS       | Cascade function                                        | PS1   |  |
| COMP      | Compensation function                                   | PS1   |  |
| diG       | Winter/summer<br>change-over with<br>thermostat         | PS1   |  |
| EXIT      | Exit commissioning menu                                 | PS4   |  |
| н         | Highest value for sen-<br>sor measuring range           | PS2   |  |
| L         | Lowest value for sen-<br>sor measuring range            | PS2   |  |
| LIM       | Limitation function                                     | PS1   |  |
| LS        | Ni 1000 Siemens<br>sensor                               | PS2   |  |
| МАХ       | Maximum value for<br>limitation function                | PS3   |  |
| MAXPRIOR  | Maximum priority<br>function                            | PS1   |  |
| MIN       | Minimum value for<br>limitation function                | Ps3   |  |
| Q1 ON     | Q1 switched on                                          | PS4   |  |
| Pt        | Pt 1000 sensor                                          | PS2   |  |
| rEL       | Relative limitation<br>function                         | PS1   |  |
| REM       | Remote setpoint setting                                 | PS1   |  |

| Parameter   | Description                                               | Level |
|-------------|-----------------------------------------------------------|-------|
| SD          | Switching differential                                    | PS4   |
| SUM         | Summer change-over temperature setpoint                   | PS3   |
| т           | Time delay for win-<br>ter/summer change-<br>over         | PS3   |
| T1          | Minimum switch off<br>time for output Q1                  | PS4   |
| T2          | Minimum switch off<br>time for output Q2                  | PS4   |
| тсүс        | Cycle time of 3-<br>position actuator                     | PS4   |
| TN3P        | Integration time for 3-<br>position actuator              | PS4   |
| TN-h / TN-r | Integration time for<br>heating (\ reverse)<br>sequence   | PS4   |
| TN-c / TN-d | Integration time for<br>cooling (/ direct) se-<br>quence  | PS4   |
| UNT         | Sensor value units                                        | PS2   |
| VR          | 01000 Ω signal                                            | PS2   |
| WIN         | Winter change-over<br>temperature setpoint                | PS3   |
| XDZ         | Neutral zone                                              | PS4   |
| XP-h / XP-r | Proportional band for<br>heating (\ reverse)<br>sequence  | PS4   |
| XP-c / XP-d | Proportional band for<br>cooling (/ direct) se-<br>quence | PS4   |
| ХРЗР        | Proportional band for<br>3-position actuator              | PS4   |
| *           | Comfort mode                                              | PS4   |
| c           | Economy mode                                              | PS4   |
|             |                                                           |       |

Siemens Building Technologies

CE1G3341de,en

04.05.2009

7/8

© 2009 Siemens Switzerland Ltd

04.05.2009

8/8

CE1G3341de,en

Siemens Building Technologies